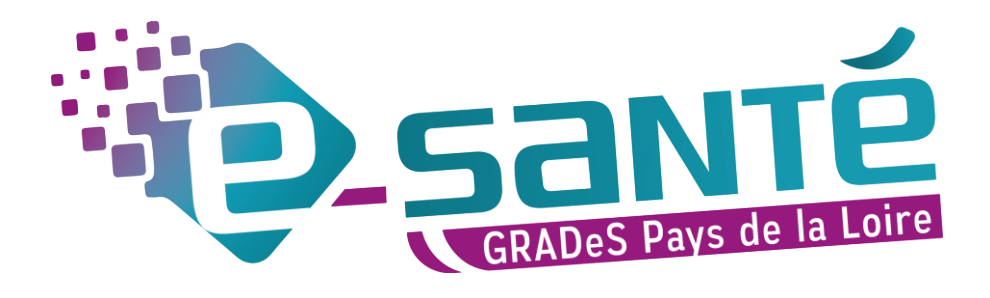

## ROR

## Mettre à jour ses disponibilités

29/09/2021

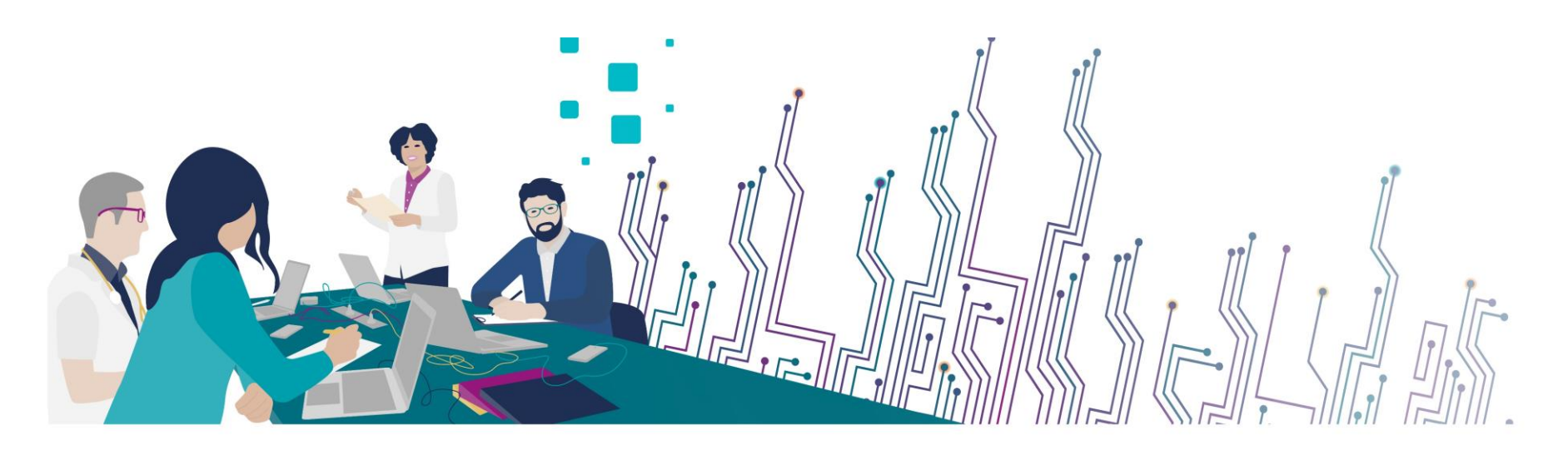

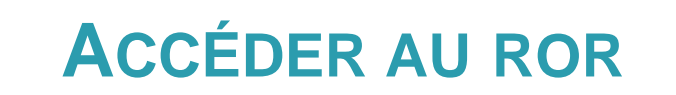

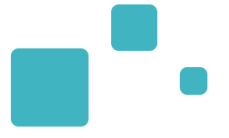

## Pro.esante-pdl.fr

## Portail régional e-santé Pays de la Loire

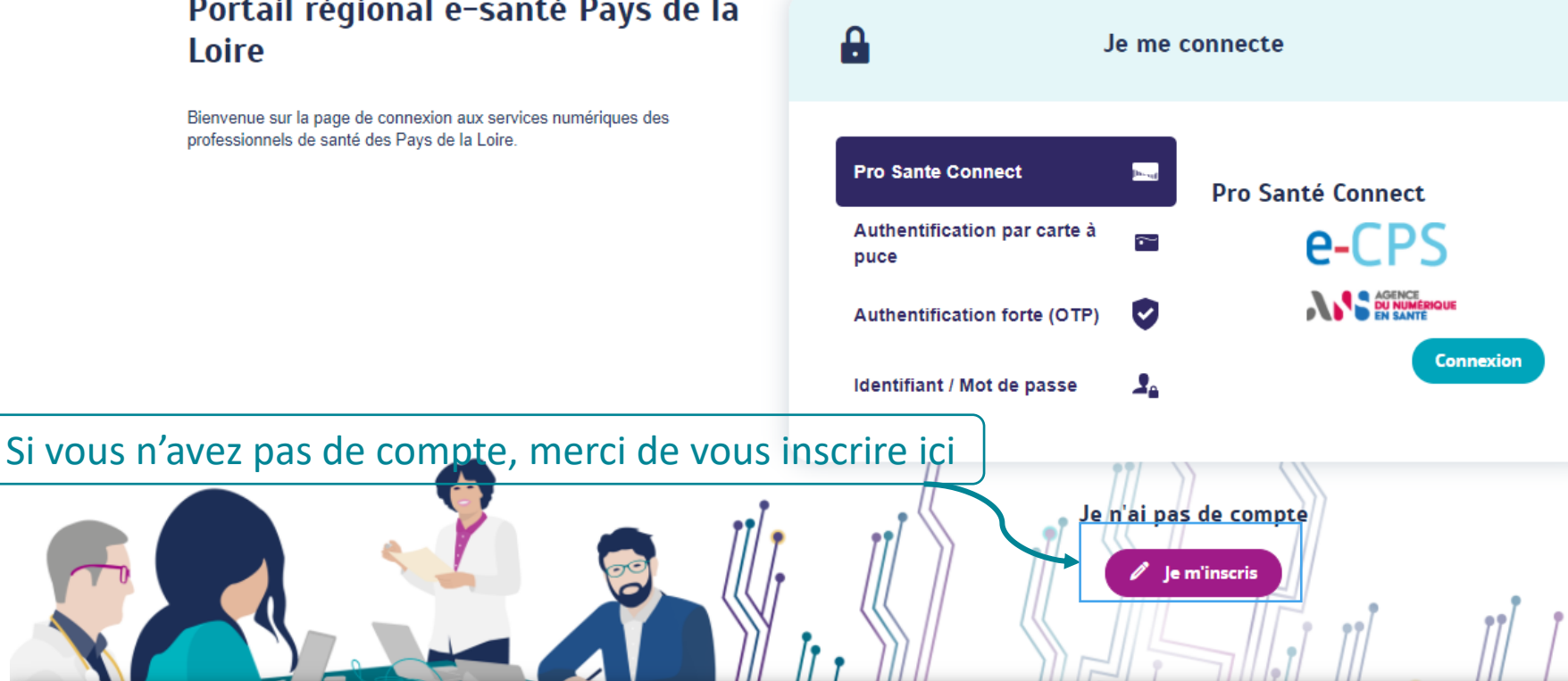

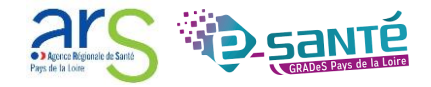

Si vous disposez de l'habilitation « responsable de disponibilités », l'écran d'accueil est la saisie des disponibilités :

| RUR                                                           |  |                                  | Bienvenue GCS Recherche | g Répertoire   | Disponibilités 📮       | Menu 🛛 😝 (489) 📑 (0)                | 1           |
|---------------------------------------------------------------|--|----------------------------------|-------------------------|----------------|------------------------|-------------------------------------|-------------|
| Disponibilités en lits et/ou places                           |  | Saisie des disponibilités        |                         |                |                        |                                     |             |
| === <1h00  == <3h00<br> == <8h00  == <12h00                   |  | Nom de l'unité                   |                         |                | Disponibilité courante |                                     | Enregistrer |
| 24h00                                                         |  | USLD CH DROUET CTRE HOSP DU MANS |                         |                |                        |                                     |             |
| Légende des lits disponibles Lits mutualisés sur plusieurs UO |  | Chambre Mortuaire                |                         | 02.43.43.43.68 | D /10                  | <b>السر</b><br>اe 29/09/2021 09:41  | M           |
|                                                               |  | CH LE MANS                       |                         |                |                        |                                     |             |
|                                                               |  | Chambre mortuaire                |                         | 02.43.43.43.68 | D /20                  | <b>انسار</b><br>اe 29/09/2021 09:41 | <b>1</b>    |
|                                                               |  | Accès à la synthèse régionale    |                         |                |                        |                                     |             |

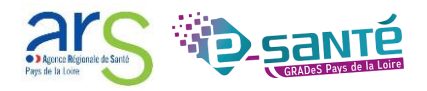

Si vous souhaitez accéder à la mise à jour des disponibilités, cliquez sur « Disponibilités » puis cliquez sur « Mise à jour »

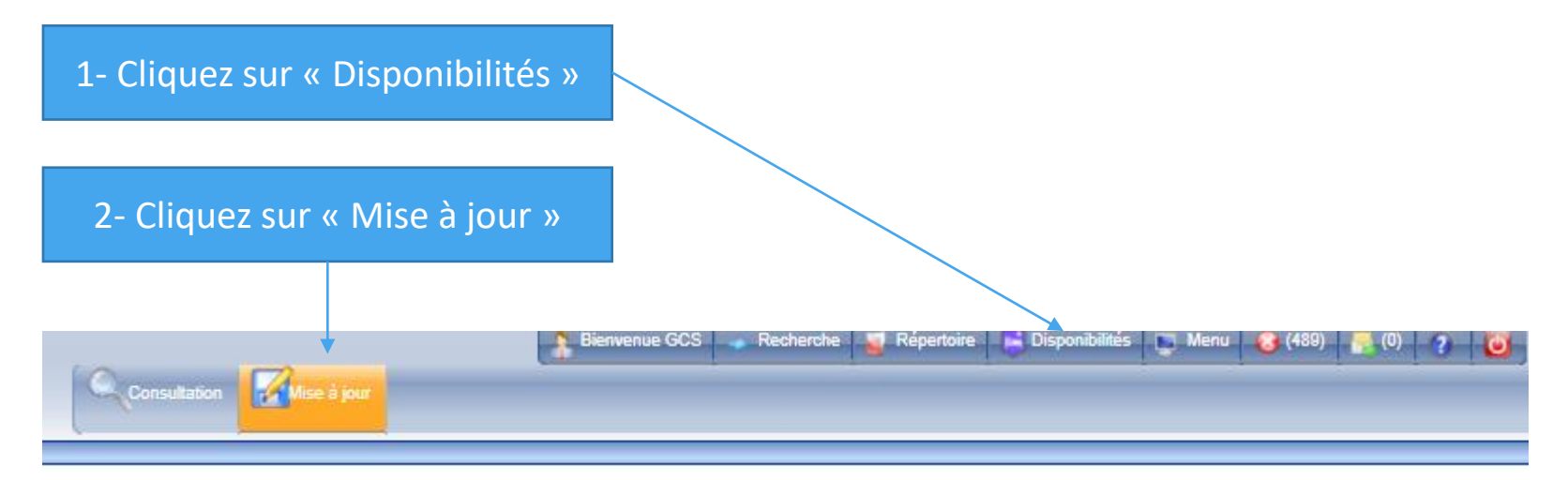

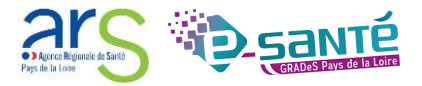

.

Renseignez la disponibilité actuelle puis cliquez sur le logo de la disquette pour enregistrer.

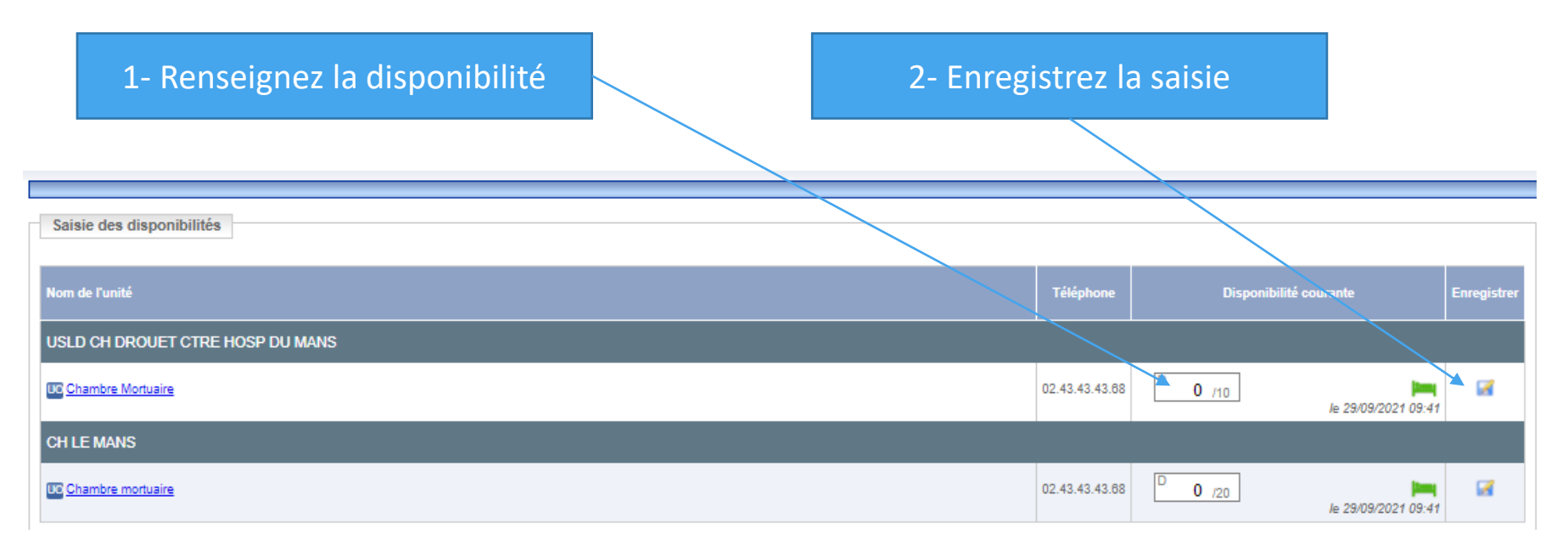

Une fois les disponibilités enregistrées, le logo sera vert. Il indique la fraîcheur de la donnée.

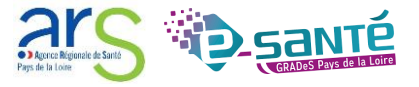

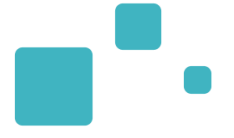

N'hésitez pas à contacter l'Equipe ROR en cas de difficultés :

ror.pdl@esante-paysdelaloire.fr

02.44.76.14.69

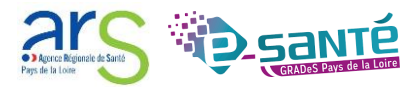